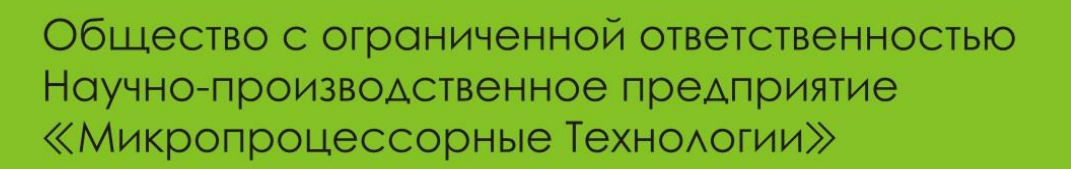

# Утилита калибровки часов для устройств БЗП-01 и ЗЗП

## Инструкция

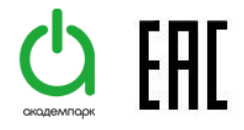

Наша компания постоянно работает над улучшением качества продукции, что приводит к добавлению новых функций и возможностей программного обеспечения. Поэтому необходимо пользоваться только последними выпусками руководств пользователя, поставляемых совместно с устройствами или опубликованными на официальном сайте <u>www.i-mt.net</u>.

| УВАЖАЕМЫЙ                                                             | КЛИЕНТ!!! | Просим | Вас | направлять | свои | пожелания, | замечания, |  |
|-----------------------------------------------------------------------|-----------|--------|-----|------------|------|------------|------------|--|
| предложения и отзывы по нашей продукции на почту <u>mt@i-mt.net</u> . |           |        |     |            |      |            |            |  |

### 1 ОПИСАНИЕ ПО «Утилита калибровки часов для устройств БЗП-01 и ЗЗП»

Внимание! Утилита использует точное время NTP-серверов из интернета, поэтому без наличия связи с сетью интернет не работает!

Утилита предназначена для установки точного времени (с использованием серверов точного времени сети интернет) и калибровки коэффициента коррекции хода часов устройств релейной защиты и автоматики БЗП-01 (версия 3.36 и выше) и ЗЗП (версия 8.34 и выше). Внешний вид окна программы представлен на рисунке 1.

| 📷 ТС_tool - Утилита калибровки часов для устройств БЗП-01 и ЗЗП (v1.0.0) |                                       |                                     |                                                                             |  |  |  |  |  |  |
|--------------------------------------------------------------------------|---------------------------------------|-------------------------------------|-----------------------------------------------------------------------------|--|--|--|--|--|--|
| -Настройки RS-485 и Modbus-Синхрони                                      | зация и калибровка времени            | Текущее в                           | Текущее время                                                               |  |  |  |  |  |  |
| СОМ-порт: СОМ3 - Задать сд                                               | виг относительно точного времени (м   | с): 0 Локально                      | Локальное время 2015-09-22 08:16:16.004                                     |  |  |  |  |  |  |
| Baud: 38400 - Измери                                                     | гь задержку и установить точное время | я 🔽 Получа                          | Получать точное время по NTP                                                |  |  |  |  |  |  |
| Modbus адрес: 1 🔶 Установ                                                | ить точное время и начать калибровку  | Точное вр                           | Точное время 2015-09-22 08:16:11.063 ± 2.2 мс   Отклонение 4941 мс ± 2.2 мс |  |  |  |  |  |  |
| Старт Стоп Заверши                                                       | ть калибровку Отменить калибровк      | Отклонен                            |                                                                             |  |  |  |  |  |  |
| Статус: СОМ-порт закрыт                                                  | Стменить калиоровку                   | · Y                                 |                                                                             |  |  |  |  |  |  |
|                                                                          |                                       |                                     |                                                                             |  |  |  |  |  |  |
| Информация об устройстве (Modbus)                                        | Синхронизация времени                 | Время на устройстве                 |                                                                             |  |  |  |  |  |  |
| Статус: ОК                                                               | Задержка синхронизации:               | Точное время ????-?? ??:????        |                                                                             |  |  |  |  |  |  |
| Тип устройства: 'БЗП-01 v3.xx'                                           | Отклонение от точного времени:        |                                     | Время на устройстве ????-?? ??:???????                                      |  |  |  |  |  |  |
| Серийный номер: 2831                                                     | Коррекция после синхронизации:        |                                     | Отклонение ???                                                              |  |  |  |  |  |  |
| Версия прошивки: 3.36 (2015-07-22)                                       | Точность установки времени:           |                                     | LowLevelInfo                                                                |  |  |  |  |  |  |
| Дата производства: 2015-09                                               |                                       |                                     | RTC offset                                                                  |  |  |  |  |  |  |
| Время на устройстве: 2015-09-22 08:16:10                                 |                                       |                                     |                                                                             |  |  |  |  |  |  |
| Сетевое время                                                            |                                       | Калибровка времени                  |                                                                             |  |  |  |  |  |  |
| № Адрес NTP сервера Использовать С                                       | татус Отклонение Задержка             | Режим калибровки:                   | бровки: ???                                                                 |  |  |  |  |  |  |
| 1 0.ru.pool.ntp.org                                                      | .org 🔽 ОК 4935 мс 69 мс               |                                     | рициент:                                                                    |  |  |  |  |  |  |
| 2 0.pool.ntp.org                                                         | ОК 4941 мс 49 мс                      | Влияние калибровки:                 | 11.6 сек/сутки                                                              |  |  |  |  |  |  |
| 3 ntp1.stratum2.ru                                                       | stratum2.ru 🔽 ОК 4940 мс 69 мс        |                                     | Калибровка начата:                                                          |  |  |  |  |  |  |
| 4 ntp1.stratum1.ru ☑ 0                                                   | ОК 4944 мс 59 мс                      | Отклонение за время калибровки:     |                                                                             |  |  |  |  |  |  |
|                                                                          |                                       | Длительность калибро                | вки:                                                                        |  |  |  |  |  |  |
|                                                                          |                                       | Скорость ухода часов:               |                                                                             |  |  |  |  |  |  |
|                                                                          |                                       | Эценка калибровочного коэффициента: |                                                                             |  |  |  |  |  |  |
| До окончания калибровки осталось:                                        |                                       |                                     |                                                                             |  |  |  |  |  |  |

Рис.1 – Внешний вид окна программы

#### 2 ПОДКЛЮЧЕНИЕ К УСТРОЙСТВУ И НАСТРОЙКИ ПРОГРАММЫ

Настройки связи после запуска программы выставлены по умолчанию и, в случае несоответствия настроек по умолчанию с настройками связи в устройстве, необходимо нажать кнопку «СТОП» в поле «Настройки RS-485 и Modbus» и изменить настройки связи после чего нажать кнопку «Старт». При успешном подключении к устройству в поле «Информация об устройстве» будет отображена соответствующая информация.

В поле «Сетевое время» есть возможность изменять адреса серверов времени, а также выбирать какие из указанных адресов будут использоваться при работе утилиты.

#### З УСТАНОВКА ТОЧНОГО ВРЕМЕНИ

Для установки в устройстве точного времени необходимо в поле «Синхронизация и калибровка времени» нажать на кнопку «Измерить задержку и установить точное время». После этого появится всплывающее окно (рис.2) с запросом пароля (для подтверждения всех операций, связанных с настройкой времени достаточно пароля УД1).

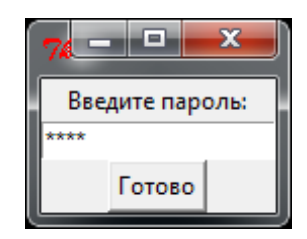

Рис.2 – всплывающее окно запроса пароля

#### 4 КАЛИБРОВКА

Для выполнения калибровки хода часов устройства необходимо подключиться к устройству и в поле «Синхронизация и калибровка времени» нажать на кнопку «Установить точное время и начать калибровку» и ввести пароль в всплывающем окне. В устройстве будет установлено точное время и запущен процесс калибровки. Через время, не менее одних суток, необходимо снова подключиться к этому устройству, убедиться, что режим калибровки активен, и нажать на клавишу «Завершить калибровку», затем ввести пароль УД1 во всплывающем окне, после чего рассчитанный коэффициент коррекции часов будет выставлен в устройстве.

Для отмены процесса калибровки необходимо нажать клавишу «Отменить калибровку».